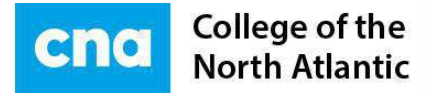

## **COLLEGE OF THE NORTH ATLANTIC** July 2019

# HEALTH AND DENTAL PLAN OPTION

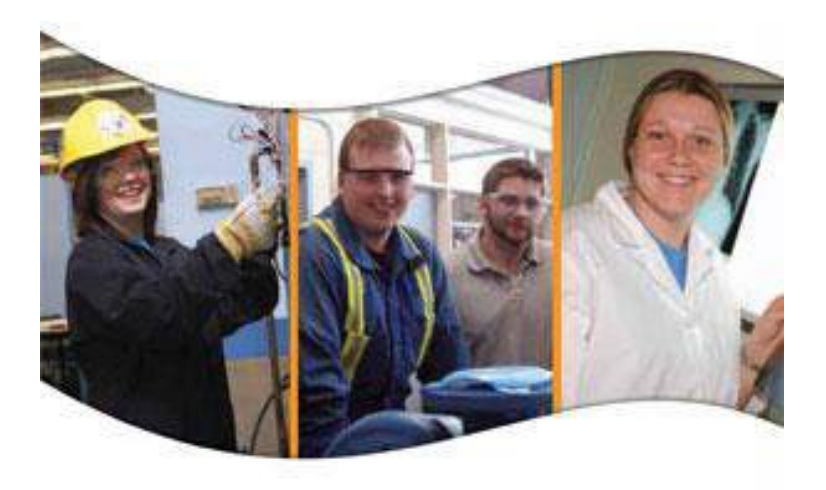

HEALTH AND DENTAL PLAN OPTION (STUDENT VERSION)

#### College of the North Atlantic - Newfoundland and Labrador

A student can log into the PeopleSoft Self-Service Menu to enroll in the Health and Dental Plan by going to <u>http://www.cna.nl.ca/mycna</u> and clicking on the large **Student Services** button to login.

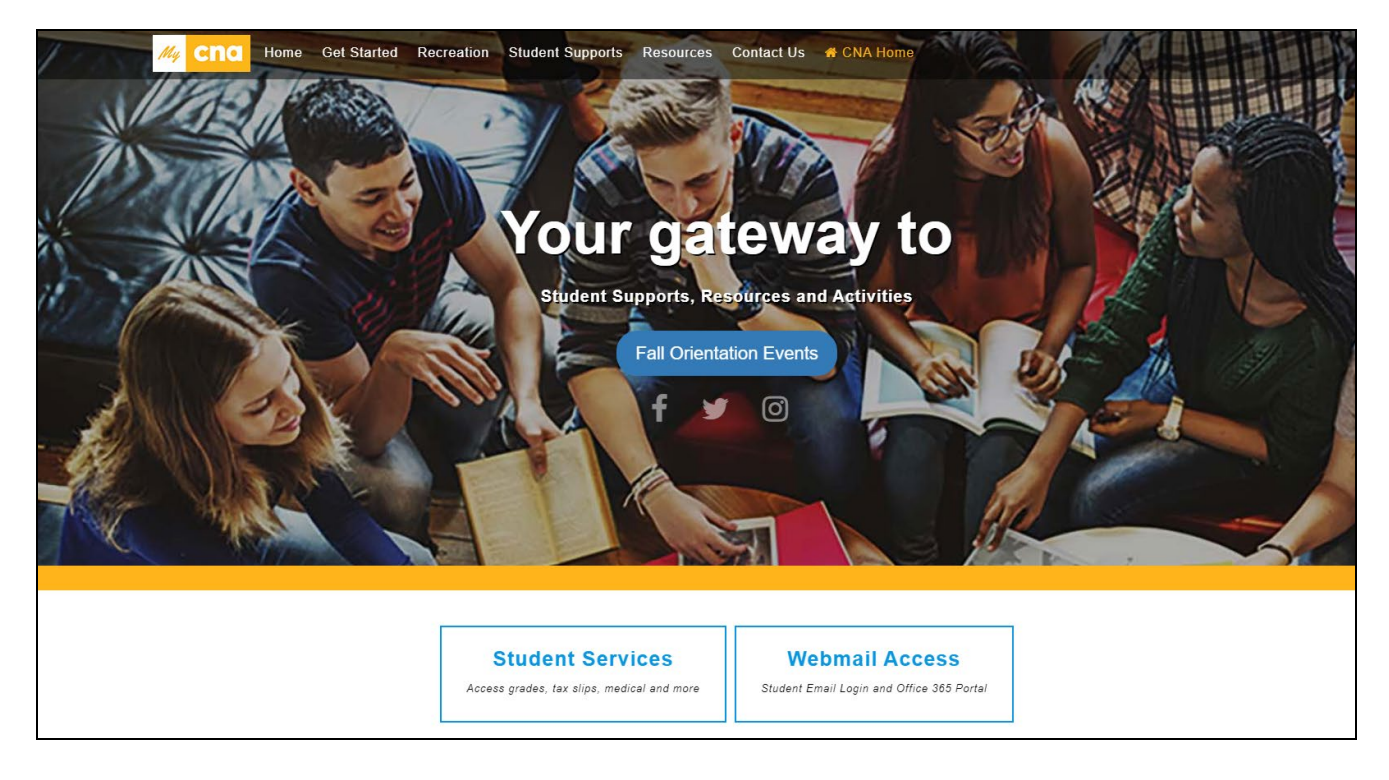

### Health and Dental Plan Options

After logging in, please follow the following navigation from the menu.

Navigation Self Service>Campus Personal Information>Health Dental Plan Options page

Three Options are available for both the Health and Dental plan:

- 1. SINGLE COVERAGE
- 2. FAMILY COVERAGE
- **3. OPT OUT**

College of the North Atlantic - Newfoundland and Labrador

| Health<br>c:<br>erage Fee            | h and Dental     | Plan Options<br>Stud                                 | ient Number:<br>iees                                      |
|--------------------------------------|------------------|------------------------------------------------------|-----------------------------------------------------------|
| e:<br>Is<br>erage Fee                | 25               | Stud<br>Family Coverage F                            | ent Number:                                               |
| is<br>erage Fee                      | ₽S               | Family Coverage F                                    | ees                                                       |
| is<br>erage Fee                      | 25               | Family Coverage F                                    | 'ees                                                      |
| erage Fee                            | •5               | Family Coverage F                                    | ees                                                       |
|                                      |                  |                                                      |                                                           |
|                                      | 253.00           | Health                                               | 495.00                                                    |
|                                      | 137.00           | Dental                                               | 265.00                                                    |
|                                      | 390.00           | Both                                                 | 760.00                                                    |
| ect appro                            | opriate coverage | Single Covera                                        | ige 🗸 🗸                                                   |
| Dental - select appropriate coverage |                  | Single Covera                                        | age 🗸 🗸                                                   |
|                                      | ect appro        | ect appropriate coverage<br>ect appropriate coverage | lect appropriate coverage Single Coverage Single Coverage |

- 1. Single Coverage:
  - To enroll in 'Single Coverage' in Health and/or Dental, leave the default selection in place
- 2. Family Coverage:
  - To enroll in 'Family Coverage' for Health and/or Dental, select that option on the page

| Health - select appropriate coverage |                    | FamilyCoverage              | V                   | V                                        |  |  |
|--------------------------------------|--------------------|-----------------------------|---------------------|------------------------------------------|--|--|
| Dental - select app                  | propriate coverage | Fam ily Coverage            | V                   |                                          |  |  |
| Family Coverage Dependent Info       | armation           |                             |                     | Quatemize   Find   Eint 1 4 at 4 P   bad |  |  |
| Last Name                            | <u>First Name</u>  | Gender Date of Birth Health | Dental Relationship | Dependent Status (21 or over)            |  |  |
| 1                                    |                    | ✓ 🕅 ✓                       | ✓                   |                                          |  |  |

| 1 |         |                        |                | ~                    |          | ~      | $\checkmark$ | ~        |             |
|---|---------|------------------------|----------------|----------------------|----------|--------|--------------|----------|-------------|
|   | ~       |                        | 1 (1 6         | 11 IC                | 1        |        |              | 1        |             |
|   | $\succ$ | Enter <u>Family De</u> | pendent Inform | <u>iation;</u> it yo | u nave n | nore t | nan on       | e depenc | ient, press |

the plus (+) sign at the end of the first row to insert additional rows. **Please note:** Dependents include common-law/same sex spouses with whom the student has been living in a conjugal relationship for a period of 12 months. Dependent children are eligible for coverage up to the end of the benefit year in which they turn age 21 or 25 if enrolled and in full-time attendance at an accredited college, university or educational institute.

- 3. Opt Out::
  - > To Opt Out of **Health** and/or **Dental**, select that option on the page

| Health - select appropriate coverage | Opt Out | ~ |
|--------------------------------------|---------|---|
| Dental - select appropriate coverage | Opt Out |   |

#### College of the North Atlantic - Newfoundland and Labrador

> You must complete the required <u>Insurance Policy Information</u> section

| Insurance Policy Information                             |                            |  |  |  |
|----------------------------------------------------------|----------------------------|--|--|--|
| Check box if same policy number applies for exemption fr | om both health and dental. |  |  |  |
| Health                                                   | Dental                     |  |  |  |
| Policy Number                                            | Policy Number              |  |  |  |
| Insurance Company                                        | Insurance Company          |  |  |  |
| Policy Holder Name                                       | Policy Holder Name         |  |  |  |

Once all the selections are made and all required information has been entered, press the **Save** button to submit the request.

If you have any inquiries regarding the student health and dental plan please contact:

**Student Health and Dental Plan Advisor** Mary Ellen Alexander

P: 709-643-7927